### 第70回日本口腔衛生学会·総会

WEB開催によるポスター発表 ポスター作成の手順

ポスター発表データの作成方法は、下記のような方法がありますが、 どのような方法で作成しても構いません。

本マニュアルでは参考として下記の1,2の作成方法について記載をいたしました。

- 1. テンプレート内に直接発表内容を作って、PDFに書き出す。
- A4サイズ相当のスライドを作成し、JPEGなどの画像を書き出し テンプレートに貼る。その 後、PDFに書き出す。

(1)

3. PowerPoint 以外のソフトで作成し、ポスターサイズと同じ比率のPDFを作成する。

★COI状態の開示を必ずポスター内に表記してください。 参照 http://www.kokuhoken.or.jp/jsdh/about/coi/

#### ①テンプレート内に直接発表内容を作って、PDFに書き出す

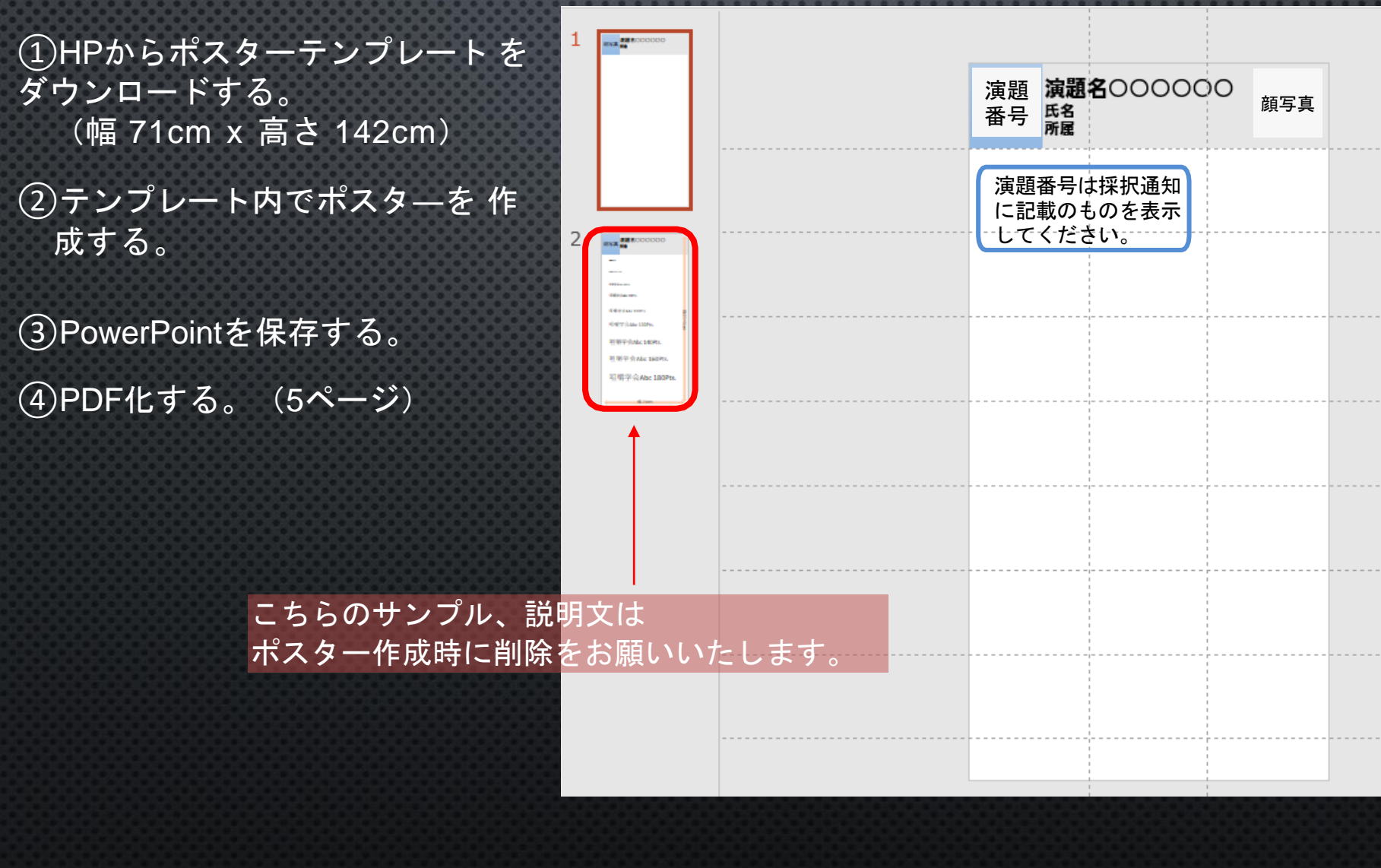

## ②-1) A4サイズ相当のスライドを作成し、JPEGなどの画像を書き出しテンプレートに貼る

①大会HPにアップロードされているポスターテンプレートをダウンロードする。

②POWER POINTで発表スライドを作成する。

③作成した発表スライドを[名前を付けて保存]、 ファイルの種類[拡張Windows メタファイル] で保存

ファイル名(N): ポスター発表データ

ファイルの種類(T): 拡張 Windows メタファイル

#### ④[すべてのスライド]を選択

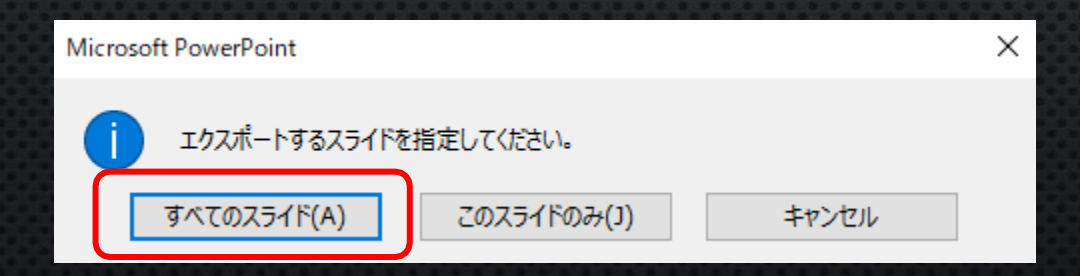

#### ②-2) A4サイズ相当のスライドを作成し、JPEGなどの画像を書き出しテンプ レートに貼る

# ⑤スライドごとに保存された発表データを、ダウンロードしたテンプレーHに貼り付ける。 ⑥配置を整え、顔写真、演題名、氏名、所属、を入力する。 ⑦作成したPOWERPOINTを保存する。 ⑧ PDF化する。(次ページ)

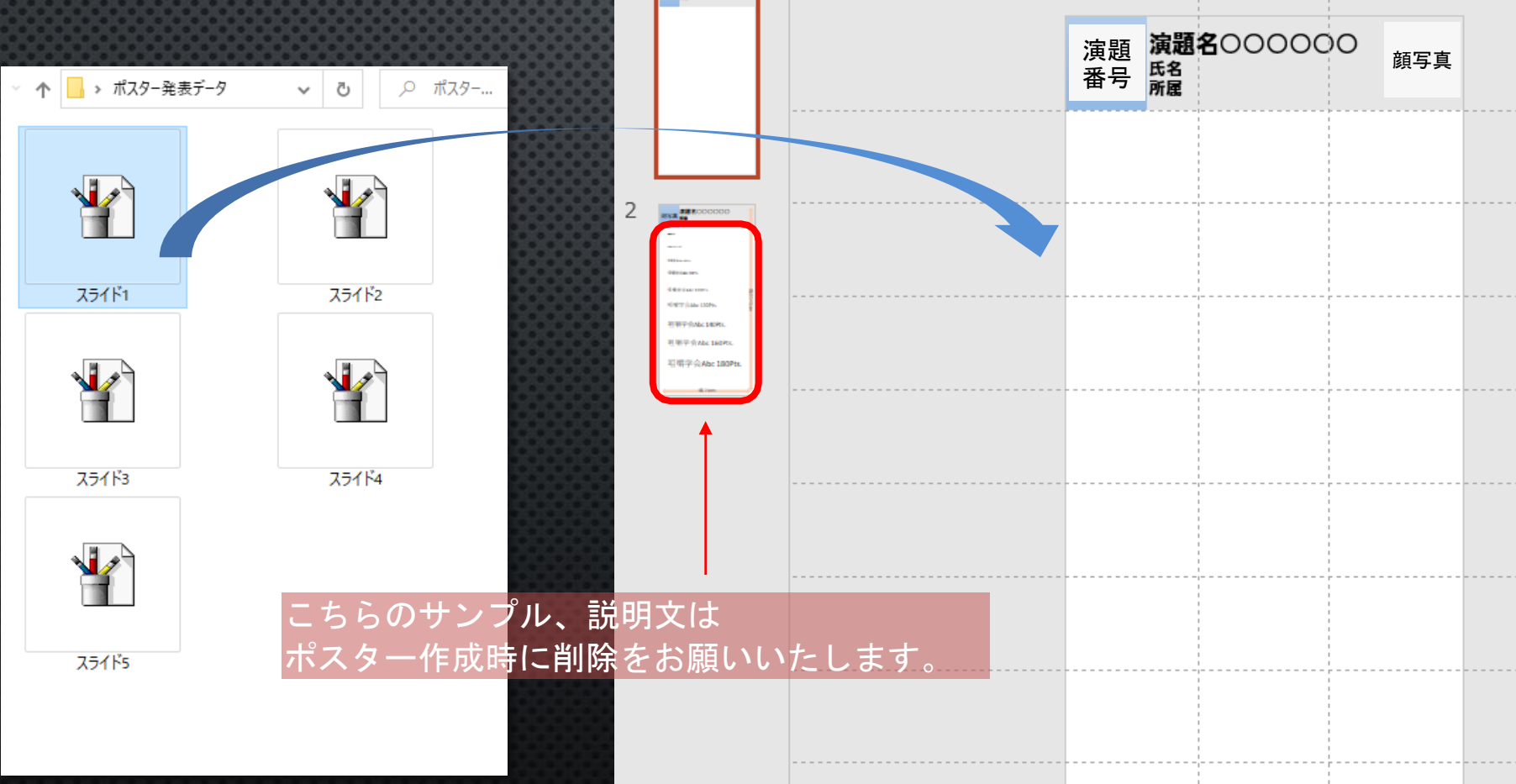

(4)

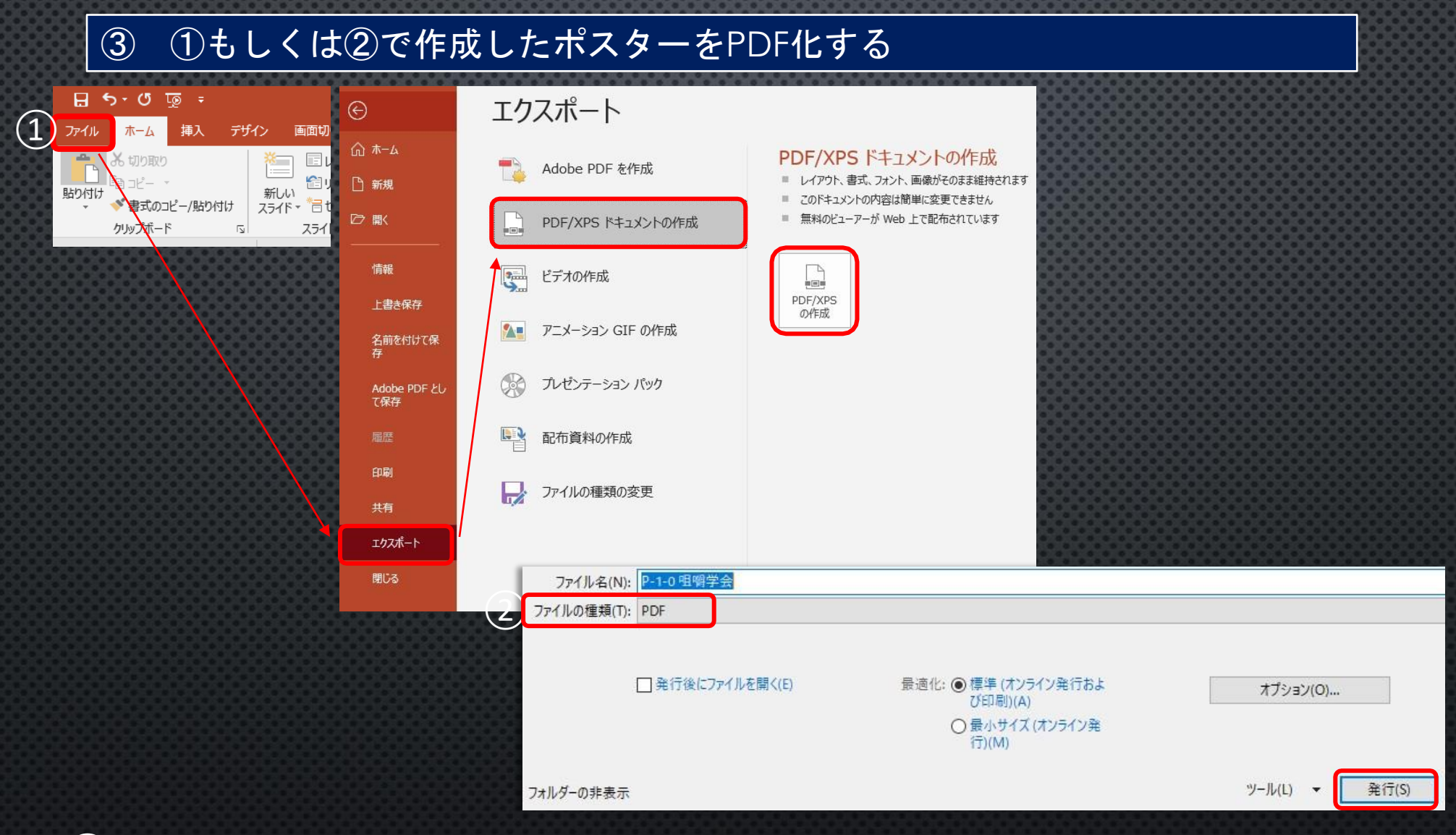

①[ファイル]から[エクスポート]を開き[PDF/XPSの作成]を選択。
②ファイルの種類がPDFになっているか確認して[発行]してください。

⑨データ登録

- 大会ホームページに掲載している[アップロード先]ボタンを押すと、動画登録画面 が開きます。
- 作成した動画データをドラッグ&ドロップするだけで登録できます。ドラッグ&ドロップで登録できない場合は[ファイルを選択]を押して、PC内のデータを選択してください。
- データをご登録した後の控えメールは自動的に配信されません。
- 登録されたデータの差替えは一切、出来かねますので、ご注意ください。